## 浙江省普通高中综合素质评价系统使用简介

教务〔2018 学年第一学期〕12 号

必备浏览器: 谷歌浏览器 或 其他非 IE 浏览器极速模式 一、系统进入:

```
方式一: 输入网址 https://pjglpt.zjedu.gov.cn/logon 进入;
```

方式二: 在学校网站中点击链接进入;

| 教学信息                   |         | 德育在线                   |               | 🗼 科研成果 🛛 📖 🛒                       |
|------------------------|---------|------------------------|---------------|------------------------------------|
| • 关于开展2018学年第一学期期末听课周活 | 12-29   | • 瑞安市第六中学晚间停电应急预案      | 06-07         | 专家指导下的瑞安六中项目研修活动 10-26             |
| • 以常规促精准教学——我校举行2018学年 | 11-15   | • 2018年教育局地震演习文件附件瑞教安1 | 06-07         | 2018年10月25日下午, 瑞安市吴善净              |
| •关于举行2018学年第一学期期中教学常规  | 11-06   | • 关于加强创建省级食品安全市宣传工作的通知 | 06-07         | 2017年度瑞安市六中教师发展成 07-02             |
| • 瑞安市第六中学2018年下半年学考、选考 | 10-30   | • 中学生消防安全教育PPT         | 06-07         | 2017年度瑞安市六中教师发展成果及学生               |
| • 关于举行2018第一学期高一高二期中教学 | 10-30   | • 2017年下半年消防责任人分布      | 06-07         | 曲利机想来获得文化,综合实现很强                   |
| •关于开展2018学年第一学期开学听课周活  | 09-06   | • 2.3.4瑞安六中食堂消防安全制度    | 06-07         | 温敷冊 [2018] 80是 温州市教育教堂             |
| • 关于表彰2017学年第二学期奖学金获奖学 | 09-06   | • 2017年下半年消防责任人分布      | 06-07         | MILANI (2010) 00 9 MILINISK (487.) |
| < <u>之江教育广场</u> 省務师    | 培训平台    |                        | <del>.</del>  | 综合素质评价系统中学学科网                      |
| 校务公开                   |         | 团学天地                   |               |                                    |
|                        | + (()4r | いてゆせるテキャンル             | ۸ <del></del> | シェルズはいみい                           |

万式三: 在白度中搜索"浙江省晋逋局中学生综合素质评价系统"进入。

| ¢<br>系统已正 | 浙江省普通高中学生<br>合家质评价信息管理平台<br>(C319)开放,请使用谷歌浏览器 |
|-----------|-----------------------------------------------|
| 用户名       | 调输入帐号                                         |
| 87 B3     | 请输入密码                                         |
| 验证码       | 1988人物に引 インアン                                 |
| A         |                                               |

二、用户名、密码:

用户名、密码与浙江省教师培训管理平台相同(用户名为姓名首字母+身份 证后六位,如 www123456,密码如果忘了请联系唐士银老师重置)。

三、用户选择:

选择"教师"进入。

## 四、功能选择:

左侧边栏选择功能:

1.必修课、选修课学分录入选择"成绩学分"后再选择子项目"成绩管理"; 2.综合素质评价选择"突出表现及获奖情况"(内含四大项十小项)。

| 浙江省普通高中学生<br>综合素质评价信息管理平台                                                                 | 2017年1月5日 星期四 15:34<br><b>欢迎你,瑞安市第六中学教师:吴善净 [切换]</b><br>式新通知[0]:式省(0) 式市(0) 式县(0) 式校(                                                                                                    | 0)                                                                                            |
|-------------------------------------------------------------------------------------------|----------------------------------------------------------------------------------------------------|-----------------------------------------------------------------------------------------------|
| 首页<br>浙江省普通高中选课系统<br>问题数据查看<br>成表学分<br>突出表现及获奖情况<br>终评等第<br>查询统计<br>通知公告(10月下旬开放)<br>个人中心 | 通知公告<br>更新日志20161202 (NEW)<br>请于2017年1月底前确认完成休复学学生在13-14学年的历史成绩 (<br>问题数据最近更新时间 2016-12-29 18:56:09 (NEW)<br>新增重复修习问题批量处理功能<br>关于做好2014级普通高中学生综合素质评价工作的通知<br>可以通过左侧功能菜单登录省普通高中选课系统<br><b>待办事项</b> | 更多<br>2016-12-02<br>NEW<br>2016-11-01<br>2016-10-21<br>2016-10-24<br>2016-10-11<br>2016-09-23 |
| <b>子</b> 净体目)                                                                             |                                                                                                    |                                                                                               |

五、成绩录入

1.选择所任课的科目;

2.成绩录入:

方式一:选择科目最右侧的"录入成绩",将学生的成绩一一填入相应的空格;

| 成绩管理                                       |    |             |                  |          |     |      |    |        |  |
|--------------------------------------------|----|-------------|------------------|----------|-----|------|----|--------|--|
| 学期: 2016/2017学年上                           | ۲  |             |                  |          |     |      |    |        |  |
| <ul> <li>■ 全部</li> <li>▲ □ 知识拓展</li> </ul> | 序号 | 模块名称        | 教学班名称            | 责任教师     | 学分  | 课程类型 | 人数 | 操作     |  |
| 全部                                         |    |             |                  |          |     |      |    |        |  |
| 高二数学基础提升                                   | 1  | 高二数学基础提升——立 | 《高二数学基础提升 ——立几、解 | 吴善净      | 1.0 | 知识拓展 | 35 | 「最入成绩」 |  |
|                                            |    |             |                  |          |     |      |    |        |  |
|                                            |    |             |                  |          |     |      |    |        |  |
|                                            |    |             |                  |          |     |      |    |        |  |
|                                            |    |             |                  |          |     |      |    |        |  |
|                                            |    |             |                  |          |     |      |    |        |  |
|                                            |    |             |                  |          |     |      |    |        |  |
| 4                                          |    |             |                  |          |     |      |    |        |  |
|                                            |    |             | →                | <b>b</b> |     |      |    |        |  |

方式二:选择下方蓝色按钮"导入",在新界面中在相应的教学班后点"选择"然后"下一步",进入如下图新界面后选择右侧"下载模板",在模板中输入成绩后再选择右侧"选择上传文件",然后"下一步",完成录入。

| 下载模板并导入           |                                                                   |
|-------------------|-------------------------------------------------------------------|
| 学年:2016/2017 学期:上 |                                                                   |
|                   | 已选现级列表:<br>《高二数学基础提升 ──立几、解几》高二吴唐净周四上午1、2节 下载导入文件模式 上传导入文件 五择上传文件 |
|                   | 医一天一多                                                             |

## 六、成绩确认

1. "返回"后再次点击"录入成绩";

| 成绩管理                                 |    |             |                 |              |     |      |    |         |  |
|--------------------------------------|----|-------------|-----------------|--------------|-----|------|----|---------|--|
| 学期: 2016/2017学年上                     | ۲  |             |                 |              |     |      |    |         |  |
| ● 全部                                 | 序号 | 模块名称        | 教学班名称           | 责任教师         | 学分  | 课程类型 | 人数 | 操作      |  |
| <ul> <li>▲ 公式</li> <li>金部</li> </ul> |    |             |                 |              |     |      |    |         |  |
| 高二数学基础提升ー                            | 1  | 高二数学基础提升——立 | 《高二数学基础提升——立几、) | <b>刷)吴善净</b> | 1.0 | 知识拓展 | 35 | ( 录入成绩) |  |
|                                      |    |             |                 |              |     |      |    |         |  |
|                                      |    |             |                 |              |     |      |    |         |  |
|                                      |    |             |                 |              |     |      |    |         |  |
|                                      |    |             |                 |              |     |      |    |         |  |
|                                      |    |             |                 |              |     |      |    |         |  |
|                                      |    |             |                 |              |     |      |    |         |  |
| •                                    |    |             |                 |              |     |      |    |         |  |
|                                      |    |             | <b>φ</b> λ      | >            |     |      |    |         |  |

2.在下图界面中将下面滚动条拉到最左边,将左上角"序号"左侧的方框打 勾全选学生,最后点击下方"批量确认"蓝色按钮确认,完成成绩录入。

| 2 | 序点 | 击 <b>全选</b> 份证                  | 姓名  | 班级         | 成绩 | 学分  | 学分原因 | 成绩状态    | 录入人 | 确认人 | 操作             |
|---|----|---------------------------------|-----|------------|----|-----|------|---------|-----|-----|----------------|
|   | 15 | 3303812001032829                | 林翔康 | 高中一年级(03)班 | 80 | 2.0 |      | 待责任教师确认 | 陈芳芳 |     | [查看详细][确认][删除] |
|   | 16 | 3303812001020243                | 林昭阳 | 高中一年级(07)班 | 80 | 2.0 |      | 待责任教师确认 | 陈芳芳 |     | [查看详细][确认][删除] |
|   | 17 | 33038120 <mark>00101854</mark>  | 刘佳浓 | 高中一年级(06)班 | 80 | 2.0 |      | 待责任教师确认 | 陈芳芳 |     | [查看详细][确认][删除] |
|   | 18 | 4115252001010121                | 鲁星灼 | 高中一年级(04)班 | 80 | 2.0 |      | 待责任教师确认 | 陈芳芳 |     | [查看详细][确认][删除] |
|   | 19 | 330381200012112€                | 潘可欣 | 高中一年级(01)班 | 80 | 2.0 |      | 待责任教师确认 | 陈芳芳 |     | [查看详细][确认][删除] |
|   | 20 | 3303812001020141                | 苏圣寒 | 高中一年级(07)班 | 80 | 2.0 |      | 待责任教师确认 | 陈芳芳 |     | [查看详细][确认][删除] |
|   | 21 | 3303812001040441                | 吴方瑞 | 高中一年级(01)班 | 80 | 2.0 |      | 待责任教师确认 | 陈芳芳 |     | [查看详细][确认][删除] |
|   | 22 | 3303812000102143                | 谢一游 | 高中一年级(08)班 | 80 | 2.0 |      | 待责任教师确认 | 陈芳芳 |     | [查看详细][确认][删除] |
|   | 23 | 3303262000101542                | 许霖霖 | 高中一年级(08)班 | 80 | 2.0 |      | 待责任救师确认 | 陈芳芳 |     | [查看详细][确认][删除] |
|   | 24 | 3303812001120243                | 杨羚洋 | 高中一年级(08)班 | 80 | 2.0 |      | 待责任救师确认 | 陈芳芳 |     | [查看详细][确认][删除] |
|   | 25 | 3303812001020641                | 叶大培 | 高中一年级(06)班 | 80 | 2.0 | -    | 待责任教师确认 | 陈芳芳 |     | [查看详细][确认][删除] |
|   | 26 | 3303812001 <mark>0417</mark> 2€ | 虞臣子 | 高中一年级(08)班 | 80 | 2.0 | 滚动条  | 待责任教师确认 | 陈芳芳 |     | [查看详细][确认][删除] |
| - |    |                                 |     |            |    |     |      |         |     |     | NI STREAM      |